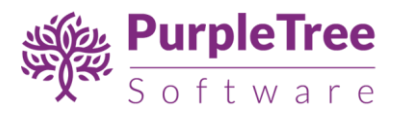

# USER GUIDE

REQUEST A QUOTE FOR MAGENTO 2

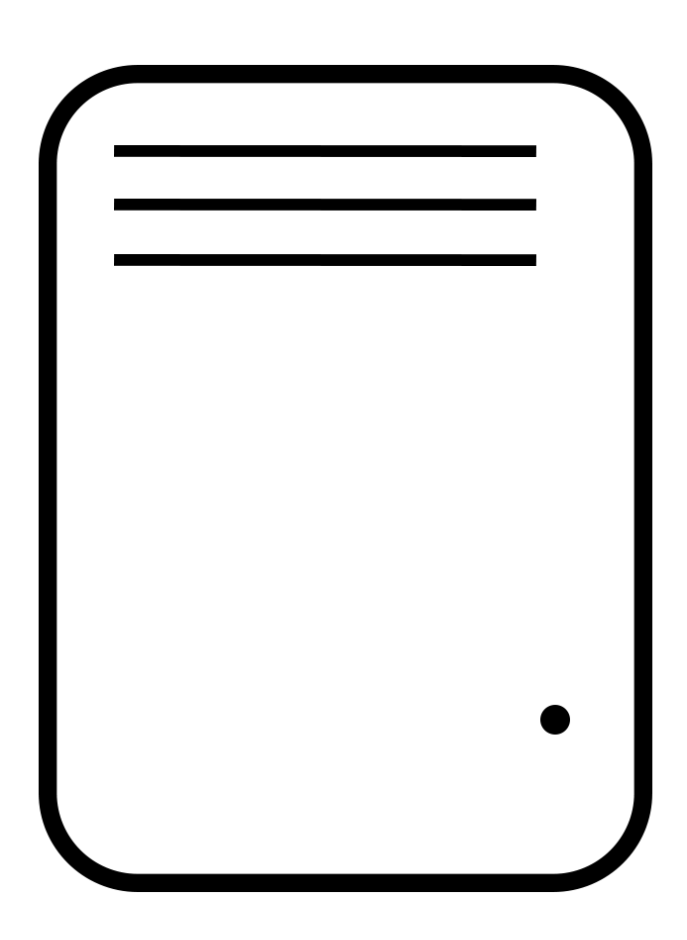

Supported Magento versions: 2.1, 2.2, 2.3

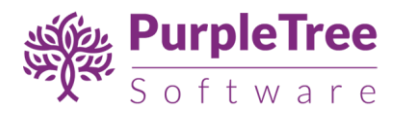

## TABLE OF CONTENTS

| User Guide                               | 1  |
|------------------------------------------|----|
| Purpletree request a quote for Magento 2 | 1  |
| Installation Instructions                | 3  |
| Configuration                            | 4  |
| Customer/Guest Options                   | 6  |
| Raise a Request from generic form        | 7  |
| Raise a Request from Product Page        | 8  |
| Quote Requests                           | 10 |
| View Quote Information                   | 11 |
| Admin Options                            | 12 |
| Quote Requests                           | 12 |
| View quote information                   | 13 |
| Seller Options                           | 16 |
| Seller Quote Requests                    | 17 |
| View Seller quote information            | 17 |
| Support                                  | 21 |

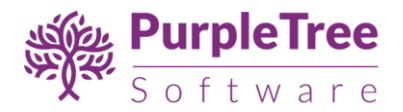

### INSTALLATION INSTRUCTIONS

- 1. Create the Directory structure app/code/Purpletree/RequestaQuote/.
  - This means you have to first move to app/code/ directory.
  - Now create directory Purpletree from inside app/code/directory.
  - Now move to app/code/Purpletree, and create a directory named
     RequestaQuote.
- Unpack the extension zip file inside the newly created app/code/Purpletree/RequestaQuote/ directory.

Folder Structure of extension in Magento 2 root is following:

<Magento Root>/app/code/Purpletree/RequestaQuote/controller

And

<Magento Root>/app/code/Purpletree/RequestaQuote/block

Directories.

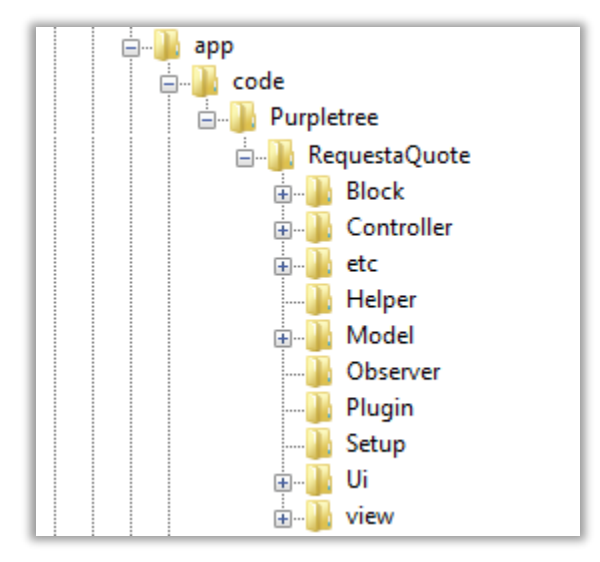

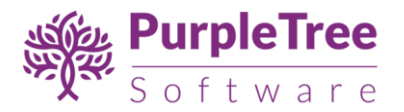

- 3. From shell/command prompt, run following commands on Magento root directory:
  - php bin/magento setup:upgrade
  - php bin/magento setup:static-content:deploy
  - php bin/magento indexer:reindex
- 4. Make sure Magento Cron script is set and running fine. This is very important.

Instructions: <u>https://devdocs.magento.com/guides/v2.0/config-guide/cli/config-cli-</u> <u>subcommands-cron.html</u>

## CONFIGURATION

On successful installation, a new Menu will appear in Magento Admin's left panel with name of **Quote Requests.** It will have following sub menus

- Quote Requests
  - Quote Requests
    - Quote Requests
    - Configuration

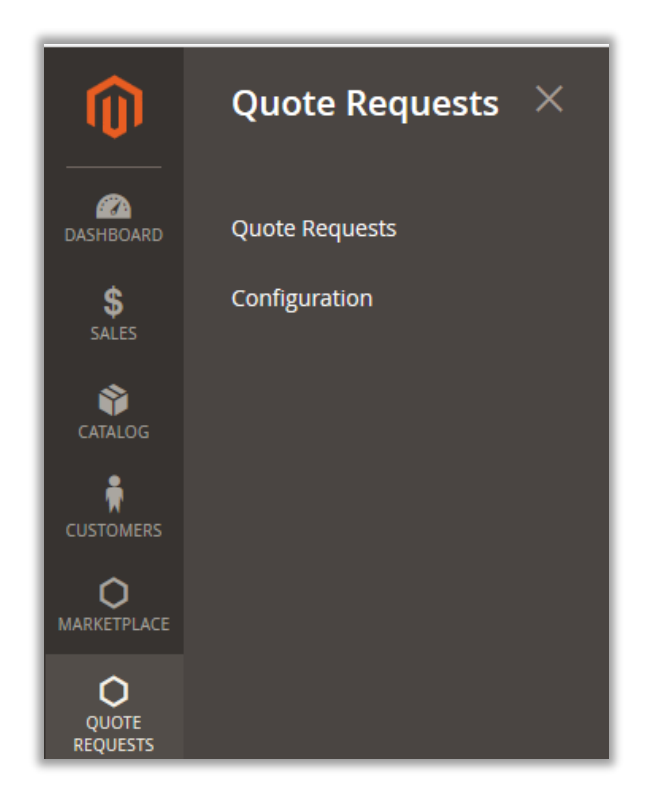

## To Configure and Enable the Extension

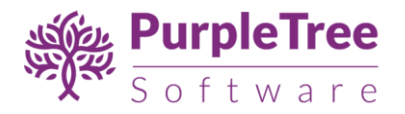

- Go to Quote Requests > Quote Requests > Configuration.
- In "General Configuration", Set "Module Enable" to Yes.
- Now Enter License key you get with this extension in License key field. (required field) If you haven't received license key, please contact our support team.
- License Status Default it is set "To be validated". It will get validated once you enter Valid License key.

Note: Valid License Key is required to save any configuration changes. Please contact our helpdesk if you have not received the license key.

| Configuration             |        |                            |                                | Q | ¢© 1 🛑      |
|---------------------------|--------|----------------------------|--------------------------------|---|-------------|
| Store View: Default Confi | ìg 🕶 🕐 |                            |                                |   | Save Config |
| GENERAL                   | ~      | General Configuration      |                                |   | $\odot$     |
| PURPLETREE                | ^      | Module Enable<br>[global]  | Yes                            |   |             |
| Marketplace               |        | License Key<br>[global]    | •••••                          |   |             |
| Request a Quote           |        | License Status<br>[global] | Get this from Module Developer |   |             |

Note - After changing options make sure you refresh your Magento cache.

## **Email Notifications**

- Admin Email Address Select Email Address on which and from which Admin would send and receive Email regarding Quote.
- E-mail Notification to Admin Select "Yes" to receive Notification regarding Quote to Admin if Customer Raise any new Request or update any Quote Request.
- E-mail Notification to Customer Select "Yes" to receive Notification regarding Quote to Customer if Customer Raise any new Request or Admin/Seller updates any Quote Request.

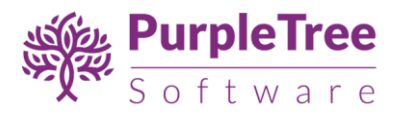

| Email Notifications                             |                                                          | $\odot$ |
|-------------------------------------------------|----------------------------------------------------------|---------|
| Admin Email Address<br>[global]                 | General Contact  Request a Quote email for communication |         |
| E-mail Notification to Admin<br>[store view]    | Yes                                                      |         |
| E-mail Notification to Customer<br>[store view] | Yes                                                      |         |

### Managing Links

- **Product Link Button Label** Enter the Button title name which will be shown on Product Page for Request. Default is set to **Request a Quote.**
- **Enable Header Link** Set it to "**Yes**" to add the link for **Generic form** to Header. This might not come if any custom theme is used.
- Header Link Label Enter the title for Header Link. This Title will be visible only when "Enable Header Link" is set to Yes.
- Enable Footer Link Set it to "Yes" to add the link for Generic form to footer. This might not come if any custom theme is used.
- Footer Link Label Enter the title for Footer Link. This Title will be visible only when "Enable Footer Link" is set to Yes.

| Manage Links                              |                                                       | $\odot$ |
|-------------------------------------------|-------------------------------------------------------|---------|
| Product Link button Label<br>[store view] | Request a Quote<br>Label/Title for Product Page link. |         |
| Enable Header Link<br>[store view]        | Yes 🔹                                                 |         |
| Header Link Label<br>[store view]         | Request a Quote<br>Label/Title for header link.       |         |
| Enable Footer Link<br>[store view]        | Yes 🔹                                                 |         |
| Footer Link Label<br>[store view]         | Request a Quote Label/Title for footer link.          |         |

## CUSTOMER/GUEST OPTIONS

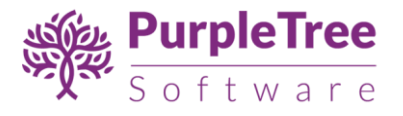

## RAISE A REQUEST FROM GENERIC FORM

Any user who visits website can **Request a Quote** for any product from Generic form whose link is added on Header or Footer if Configured from Settings. If any user visits website and didn't find any product which they want to buy in Bulk, the user can contact the admin regarding the same with requirement from **Request a Quote** Form from Header or Foote

| Fill in the required details:                                                     |                    |   |
|-----------------------------------------------------------------------------------|--------------------|---|
| Product Name *                                                                    | Quantity *         |   |
| Name 1                                                                            | 5                  | x |
| Product Name *                                                                    | Quantity *         |   |
| Name 2                                                                            | 4                  | x |
|                                                                                   | + Add Product      |   |
| I am not a business customer                                                      |                    |   |
| Business Name                                                                     | Industry(Optional) |   |
| Purpletree Software                                                               | п                  |   |
| GSTIN(Optional)                                                                   | PAN no(Optional)   |   |
| GSTNUMBER123456                                                                   | PAN456987          |   |
| First Name *                                                                      | Last Name *        |   |
| Jogn                                                                              | Wilson             |   |
| Email ID *                                                                        | Phone Number *     |   |
| example@example.com                                                               | 1234567890         |   |
| Description                                                                       |                    |   |
| I need 2 products in Red color. Please give me Quote for the products             |                    |   |
| Description I need 2 products in Red color. Please give me Quote for the products | 1234307030         |   |

In the above form Fill in the required fields and your message in Description.

**Product Name** - Enter the product name for which user wants information. Enter any name, Admin can add product from admin panel if available.

**Quantity** – Enter Desired Quantity for the Product.

+ Add Product – Click this button to add multiple product requests in one go. User can enter as many Product requests from this form. All the Product Requests will be processed individually by admin.

I am not a business customer - If user is Business customer, then no need to check this box, keep this box unchecked and enter the following information regarding business, else if normal user then click on this Checkbox so that user don't have to enter Business Information.

Business Name – Enter Business name.

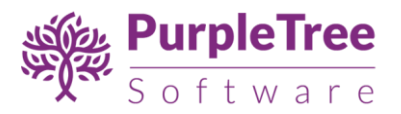

**Industry** – Enter the Industry for which your business is registered.

**GSTIN** – Enter GST Number if you have any in this field.

**PAN no –** Enter PAN card Number in this field if available.

**First Name** – Enter Customer First Name over her (This Filed will be auto filled if **Customer is already logged in**). However you can change this information even if logged in.

Last Name – Enter Customer Last Name over her (This Filed will be auto filled if Customer is already logged in). However you can change this information even if logged in.

**Email ID** – Enter Customer Email ID over her (This Filed will be auto filled if **Customer is already logged in**). You cannot change Email ID if already logged into the Website.

Make sure to enter valid email Address as this will be used in further communication if customer is not **Logged In.** 

**Phone Number** - Enter Customer Last Name over her (This Filed will be auto filled if **Customer is already logged in**). However you can change this information even if logged in.

**Description- Enter** the Description over her in this filed so that admin would able to know the exact requirement of user. Make sure to explain all in detail in this field.

Click on **Submit** button to save the quote information and so that admin would be able to process it further.

Admin and Customer/Guest will get Email regarding this Request if Email Notification is enabled from admin Configuration.

## RAISE A REQUEST FROM PRODUCT PAGE

Any user can **Request a Quote for Product** from Product page also, there is a button with **Request a Quote** under **Add to cart.** Click on this button and Popup will open.

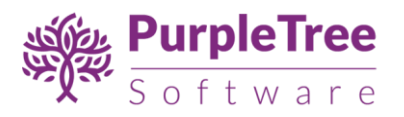

| Home > Fusion Backpack | Fusion Backpack                                                                 |
|------------------------|---------------------------------------------------------------------------------|
|                        | ***** 3 Reviews Add Your Review<br>\$59.00 IN STOCK SKU#: 24-MB02 SKU#: 24-MB02 |
|                        | Qty<br>1                                                                        |
|                        | Add to Cart                                                                     |
|                        | ♥ ADD TO WISH LIST .I ADD TO COMPARE                                            |

Enter Following Information in the Popup as you have filled in **Generic Form.** In here you just don't have to Enter Product Name, Else all the form is same means you can only Request for particular product only from this page.

| Fill in the required details.                          |                |  |
|--------------------------------------------------------|----------------|--|
| Product Name *                                         | Quantity *     |  |
| Fusion Backpack                                        | 50             |  |
| I am not a business customer                           |                |  |
| First Name *                                           | Last Name *    |  |
| Veronica                                               | Costello       |  |
| Email ID *                                             | Phone Number * |  |
| roni_cost@example.com                                  | (555) 229-3326 |  |
| Description                                            |                |  |
| I need this product. Please give me Quotation for this | s Product.     |  |
|                                                        |                |  |

User cannot Change Product name in this form. They can just Enter Quantity for that product. For any Specific thing, user can enter it in Description.

Admin and Customer/Guest will get Email regarding this Request if Email Notification is enabled from admin Configuration.

This Extension is also supported with Purpletree Marketplace for Magento 2. So if selected product is of Seller, then **Seller** would also get the Request Information in **Seller Panel** and **Email Notification** regarding the Quote.

On successfully Submitting the Request Success message will come.

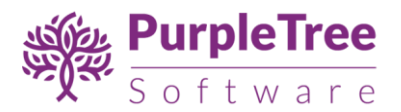

| Fusion Backpack                               | × |
|-----------------------------------------------|---|
| Fill in the required details:                 |   |
| Your Enquiry has been Submitted Successfully. |   |

### QUOTE REQUESTS

If Customer **is logged in** and requested any Quote from **Generic** Form or from any **Product** page, then all the Request of the customer goes into Quote Request Menu under Customer Account, Click on the link Quote Request and customer would be able to see the list of Requests for Quotes.

| My Account               | Qu                             | ole Requ         | JESIS    |                  |                         |              |                  |
|--------------------------|--------------------------------|------------------|----------|------------------|-------------------------|--------------|------------------|
| My Orders                |                                |                  |          |                  |                         |              |                  |
| My Downloadable Products | ble Products ID # Product Name |                  | Quantity | Price (per item) | Price (per item) Status | Request Date | Action           |
| My Wish List             | 8                              | Product 55       | 50       | \$0.00           | Pending                 | 10/18/19     | View             |
| Address Book             | 7                              | Fusion Backpack  | 50       | \$0.00           | Pending                 | 10/18/19     | View             |
| Account Information      | 6                              | Joust Duffle Bag | 4        | \$8.00           | Approved                | 10/15/19     | View Add to cart |
| Billing Agreements       | 5                              | Product1         | 50       | \$0.00           | Pending                 | 10/15/19     | View             |
| My Product Reviews       | 4                              | Fusion Backpack  | 5        | \$2.00           | Sold                    | 10/15/19     | View             |
| Newsletter Subscriptions | 5 Item(s                       | )                |          |                  |                         |              | Show 10 v pe     |

In the Above list customer can see the entire updated quote Information. In Product Name Column, if Product is already assigned by admin then customer can click on the Product link to view the product for which request is raised for Quote. **Quantity, Price, Status** can be changed by **admin** and **Seller** if Seller product for any quote at any point of time. **Price** in the column is per product only; if quantity is more than one then you can calculate the Total Cost accordingly.

If Any Quote **Status** is **approved** by admin, the Customer would able to see the **Add to Cart Button** along with **View** button. On Click of **Add to Cart** button, Product with approved Quantity and Price will be added in cart and customer can checkout from the website as Normal.

Once **Add to cart** button is clicked, then the Quote Request will be marked as **Sold** and User would not be able to Add the Product with Approved price to Cart, Unless **Admin** or **Seller** change the Quote Status to **Approved Again**. So please don't try to Edit the product in cart or Delete the product from cart after this point.

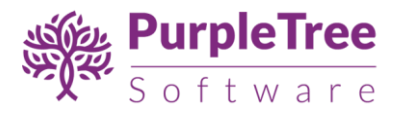

**Note** – Customer would not be able to Update Quantity for the Product for Approved price which is **Added to Cart** from this button. It will show Error on the Cart Page/Mini Cart, however you can delete the Product from cart.

To View the Detailed Quote Information Click on **View** button.

## VIEW QUOTE INFORMATION

On Click of View Button from Quote Request listing page, Customer would be able to see all the information of Quote on this page.

On Left Side, there is Chat History with Admin and Seller for customer, Once Customer Request any quote, all the Communication between **Admin/ Seller** with Customer can be checked here. Customer can enquire anything from the Reply From along with any Attachment to be submitted for the Quote.

**Reply** - Customer can Reply to Admin/Seller regarding any query along with attachment, Admin will also Receive Email regarding this query if Email Notification from Admin is enabled from Configuration.

On Right Side customer would be able to see the Quote Information

**Status** – There are 4 Status in the Extension right now, One is Pending, When customer Request any Quote then Pending Status is Set, After that admin/Seller can change the Status to **Processing, Approved, and Sold.** 

**If Quote** is **approved** by Seller/Admin then Customer can add the product to cart from listing page or from Email Link for Add to cart received by admin, once product is added to cart, its status is automatically set to **Sold**.

**Reported at –** This is Time and Date of Requesting a Quote.

**Product Name** – IF Product is assigned then it will show product link else Product name as filled in Generic Form.

**Quantity Required** – Quantity required for this Quote, Set by Customer, or can be change by Admin also.

**Price Quoted (for each item)** - Price Quoted by admin/ Seller for the Product. This Price is per Item of the product.

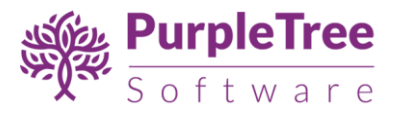

| ist Duffle Bag                                                                    | Quotes Information                       |
|-----------------------------------------------------------------------------------|------------------------------------------|
| Customer - roni cost@example.com Replied at October 15, 2019 9:36 AM              | Status: Approved                         |
| I want to buy Joust Duffle Bag with 5 quantity.                                   | Reported at: October 15, 2019<br>9:36 AM |
|                                                                                   | Product Name: Joust Duffle<br>Bag        |
| Customer - roni_cost@example.com Replied at October 15, 2019 9:36 AM              | Quantity required: 4                     |
| This is dewsc                                                                     | Price Quoted: (for each item)<br>\$8.00  |
| y.                                                                                |                                          |
| wse No file selected.                                                             |                                          |
| - File types allowed are pdf, doc. docx, xls, xlsx, csv, txt, ipg, ipeg, png, gif |                                          |

## ADMIN OPTIONS

#### QUOTE REQUESTS

Admin can view all the request received from Customers or Guests from Generic as well as from Product. Then admin would take action on the request by Replying to the customer or just approving the Quote with Price for Customer.

If Product is assigned to Quote Request or Admin has raised request regarding any product then, Link for Product Name Link is visible on List and admin can check the product from there.

Same is with the Customer if already registered customer raised the request then Customer link is available for that customer else simple customer name is visible without link.

Admin can also **delete** the Quote Request from List, just click on Delete in front of each Request or Delete multiple requests using checkbox.

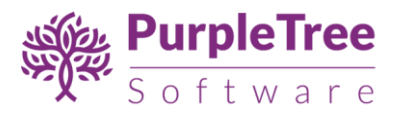

| )uo    | te Re     | equests              |                   |                       |                |         |                          | Q 🕫                     | 💄 padmin 👻 |
|--------|-----------|----------------------|-------------------|-----------------------|----------------|---------|--------------------------|-------------------------|------------|
| Search | i by keyw | ord                  |                   | Q                     |                |         | <b>Filters</b> Oefault   | fiew 🔹 🏠 Columns 🗸      | 🕹 Export 🔹 |
| Action | IS        | ▼ 6 reco             | ords found        |                       |                |         | 20 •                     | per page < 1            | of 1 >     |
| T      | ID ↓      | Product Name         | Customer Name     | Customer Email ID     | Customer Phone | Status  | Created                  | Created                 | Action     |
|        | 1         | Demo Pro             | first lastt       | ptsdemodemo@gmail.com | 145454141      | Pending | Oct 15, 2019 2:24:51 PM  | Oct 15, 2019 2:24:51 PM | Select 🔺   |
|        | 2         | Strive Shoulder Pack | first lastt       | ptsdemodemo@gmail.com | 145454141      | Pending | Oct 15, 2019 2:41:18 PM  | Oct 15, 2019 2:24:53 PM | View       |
|        | 3         | Fusion Backpack      | firstt lastt      | ptsdemodemo@gmail.com | 145414541      | Pending | Oct 15, 2019 2:26:14 PM  | Oct 15, 2019 2:26:14 PM | Delete     |
|        | 4         | Fusion Backpack      | Veronica Costello | roni_cost@example.com | (555) 229-3326 | Sold    | Oct 17, 2019 1:06:13 PM  | Oct 15, 2019 2:37:11 PM | Select 🔻   |
|        | 5         | Product1             | Veronica Costello | roni_cost@example.com | (555) 229-3326 | Pending | Oct 15, 2019 2:37:30 PM  | Oct 15, 2019 2:37:30 PM | Select 🔻   |
|        | 6         | Joust Duffle Bag     | Veronica Costello | roni_cost@example.com | (555) 229-3326 | Sold    | Oct 18, 2019 11:37:49 AM | Oct 15, 2019 3:06:09 PM | Select 💌   |

### **VIEW QUOTE INFORMATION**

Admin can view the Quote Information on click of View button from listing. On View page there all the information regarding quote

On Left Side, there is Chat History with Customer and Seller for Admin, Once Customer Request any quote, all the Communication between **Admin/ Seller** with Customer can be checked here. Admin can enquire anything from the Reply From along with any Attachment to be submitted for the Quote.

**Reply** - Admin can reply to Customer regarding any query along with attachment, Customer will also Receive Email regarding this query if Email Notification for Customer is enabled from Configuration.

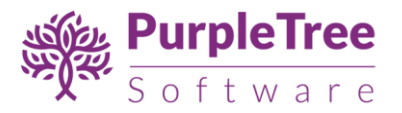

| Quote #5                                                                               |  |  |  |  |  |
|----------------------------------------------------------------------------------------|--|--|--|--|--|
| Product1                                                                               |  |  |  |  |  |
| Customer - roni_cost@example.com Replied at October 15, 2019 9:07 AM                   |  |  |  |  |  |
| I want to buy Product1 with 50 quantity.                                               |  |  |  |  |  |
| Customer - roni_cost@example.com Replied at October 15, 2019 9:07 AM                   |  |  |  |  |  |
| demo sescrip df df d                                                                   |  |  |  |  |  |
| Reply:                                                                                 |  |  |  |  |  |
|                                                                                        |  |  |  |  |  |
|                                                                                        |  |  |  |  |  |
| (h.                                                                                    |  |  |  |  |  |
| Browse No file selected.                                                               |  |  |  |  |  |
| Note - File types allowed are pdf, doc, docx, xls, xlsx, csv, txt, jpg, jpeg, png, gif |  |  |  |  |  |
|                                                                                        |  |  |  |  |  |

On Right Side admin would be able to see the **Quote Information** 

## **Customer Information**

**Name** – Customer Name along with Customer link, if guest then only customer name will be displayed here.

Email ID - Email ID of Customer or guest.

**Phone No –** Phone number filled in form by customer.

**Business name, Industry, GST No, PAN No** – These filed will only be visible if filled up by customer.

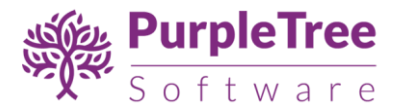

| Customer Information             |
|----------------------------------|
| Name: Veronica Costello          |
| Email ID : roni_cost@example.com |
| Phone No : (555) 229-3326        |
| Business name: Business          |
| Industry: induss                 |
| GST No: GSTTT                    |
| PAN No: PANN                     |
|                                  |

## **Quote Information**

**Status** – There are 4 Status in the Extension right now, One is Pending, When customer Request any Quote then Pending Status is Set, After that admin/Seller can change the Status to **Processing, Approved, and Sold.** 

**If Quote** is **approved** by Seller/Admin then Customer can add the product to cart from listing page or from Email Link for Add to cart received by admin, once product is added to cart, its status is automatically set to **Sold**.

**Reported at –** This is Time and Date of Requesting a Quote.

**Product Name** – IF Product is assigned then it will show product link else Product name as filled in Generic Form.

**Quantity Required** – Quantity required for this Quote, Set by Customer, or can be change by Admin also.

**Price Quoted (for each item)** - Price Quoted by admin/ Seller for the Product. This Price is per Item of the product.

| Quotes Information                    |  |
|---------------------------------------|--|
| Status: Approved                      |  |
| Product: Joust Duffle Bag             |  |
| Quantity: 4                           |  |
| Proposed Price: (for each item) \$ 8  |  |
| Reported at: October 15, 2019 9:36 AM |  |
|                                       |  |

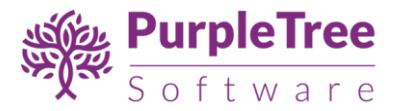

# **Change Quote Information**

Admin can change the Quote Information; some of the following information can be changed.

**Status** - Admin can change the Status of the Quote Request, once Request is received the status is set to **Pending**, **Processing**, **Approved**, **Sold**.

On setting Status to **Approved**, Customer would receive Email Regarding the Quote along with **Add to cart** Link for the approved price and Quantity only if Email notification for customer is enabled from configuration.

Price (for each item) - Set Price for each item in here.

**Quantity -** Set the Quantity for the quote.

**Select Product** – If product is not selected and customer has requested the Quote from Generic Form from Header or footer, then admin can assign product to the Quote. Right now only simple and Virtual Products are supported in the extension which are visible on Frontend.

Select the Product from list and Click on **save** button.

Admin would not be able to Set Status to **Approved** or **Sold** if **Price** of the Quote is not set or set to **0**. Enter valid value in price for setting the Approved and Sold Status.

On click of **save** button the Quote information will be updated and Customer would receive email regarding the same if Email Notification for customer is enabled.

| Change Quote Information  |                |
|---------------------------|----------------|
| Status:                   | Pending -      |
| Price:<br>(for each item) | <b>\$</b> 0    |
| Quantity:                 | 50             |
| Select Product:           | Select Product |

## SELLER OPTIONS

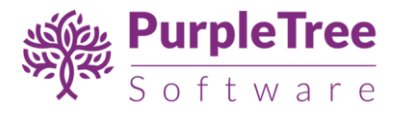

## SELLER QUOTE REQUESTS

If Purpletree Multivendor is installed and Seller is logged into the website and Requested Quote Product is of Seller then Seller can change quote information.

In Seller Login, in Seller Panel, New Menu item is added as **Seller Quote Requests.** Click on this menu item.

Seller can view all the request received from Customers or Guests from Seller Product. Then Seller would take action on the request by Replying to the customer or just approving the Quote with Price for Customer.

If Customer if already registered customer raised the request then Customer link is available for that customer else simple customer name is visible without link.

| Seller Quote Requests<br>Vendor Orders<br>Products | Seller Quote Requests |                      |                   |                       |                 |          |                     |          |
|----------------------------------------------------|-----------------------|----------------------|-------------------|-----------------------|-----------------|----------|---------------------|----------|
| Customer Enquiries                                 | ID                    | Product Name         | Customer Name     | Email ID              | Price(per item) | Status   | Created             | Action   |
| Store Info                                         | #6                    | Joust Duffle Bag     | Veronica Costello | roni_cost@example.com | \$8.00          | Approved | 2019-10-15 09:36:09 | View     |
| Commissions                                        | #2                    | Strive Shoulder Pack | first lastt       | ptsdemodemo@gmail.com | \$0.00          | Pending  | 2019-10-15 08:54:53 | View     |
| Review                                             |                       |                      |                   |                       |                 |          |                     |          |
| Attribute Set                                      | 2 Ite                 | em(s)                |                   |                       |                 |          | Show 10 v           | per page |
| Configurable Attributes                            |                       |                      |                   |                       |                 |          |                     |          |
| Remove as Seller                                   |                       |                      |                   |                       |                 |          |                     |          |

### VIEW SELLER QUOTE INFORMATION

Seller can view the Quote Information on click of View button from listing. On View page there all the information regarding quote

On Left Side, there is Chat History with Customer and Seller /Admin, Once Customer Request any quote, all the Communication between **Seller** with Customer/Admin can be checked here. Seller can enquire anything from the Reply From along with any Attachment to be submitted for the Quote.

**Reply** - Seller can reply to Customer regarding any query along with attachment, Customer will also Receive Email regarding this query if Email Notification for Customer is enabled from Configuration.

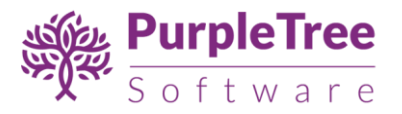

| Quote #6                                                                               |
|----------------------------------------------------------------------------------------|
|                                                                                        |
| Joust Duffle Bag                                                                       |
|                                                                                        |
| Customer - roni_cost@example.com Replied at October 15, 2019 9:36 AM                   |
| I want to buy Joust Duffle Bag with 5 quantity.                                        |
|                                                                                        |
| Customer - roni_cost@example.com Replied at October 15, 2019 9:36 AM                   |
| This is dewsr                                                                          |
|                                                                                        |
|                                                                                        |
| Seller - roni_cost@example.com Replied at October 18, 2019 11:27 AM                    |
| This is Seller Reply                                                                   |
| Attachment Download File                                                               |
|                                                                                        |
| Admin - owner@example.com Replied at October 18, 2019 11:28 AM                         |
| This is Admin Reply                                                                    |
|                                                                                        |
| Reply:                                                                                 |
|                                                                                        |
|                                                                                        |
|                                                                                        |
|                                                                                        |
|                                                                                        |
|                                                                                        |
| Browse No file selected.                                                               |
| Note - File types allowed are pdf, doc, docx, xls, xlsx, csv, txt, jpg, jpeg, png, gif |
| Submit                                                                                 |
|                                                                                        |

On Right Side Seller would be able to see the Quote Information

# **Customer Information**

Name – Customer name will be displayed here.

Email ID - Email ID of Customer or guest.

**Phone No –** Phone number filled in form by customer.

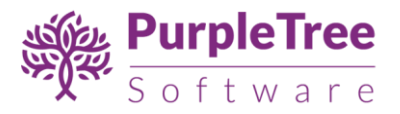

**Business name, Industry, GST No, PAN No** – These filed will only be visible if filled up by customer.

## **Quote Information**

**Status** – There are 4 Status in the Extension right now, One is Pending, When customer Request any Quote then Pending Status is Set, After that admin/Seller can change the Status to **Processing, Approved, and Sold.** 

**If Quote** is **approved** by Seller/Admin then Customer can add the product to cart from listing page or from Email Link for Add to cart received by Seller, once product is added to cart, its status is automatically set to **Sold**.

**Reported at –** This is Time and Date of Requesting a Quote.

**Product Name** – IF Product is assigned then it will show product link else Product name as filled in Generic Form.

**Quantity Required** – Quantity required for this Quote, Set by Customer, or can be change by Seller/Admin also.

**Price Quoted (for each item)** - Price Quoted by admin/ Seller for the Product. This Price is per Item of the product.

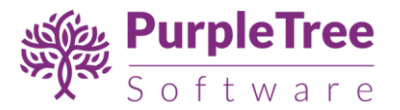

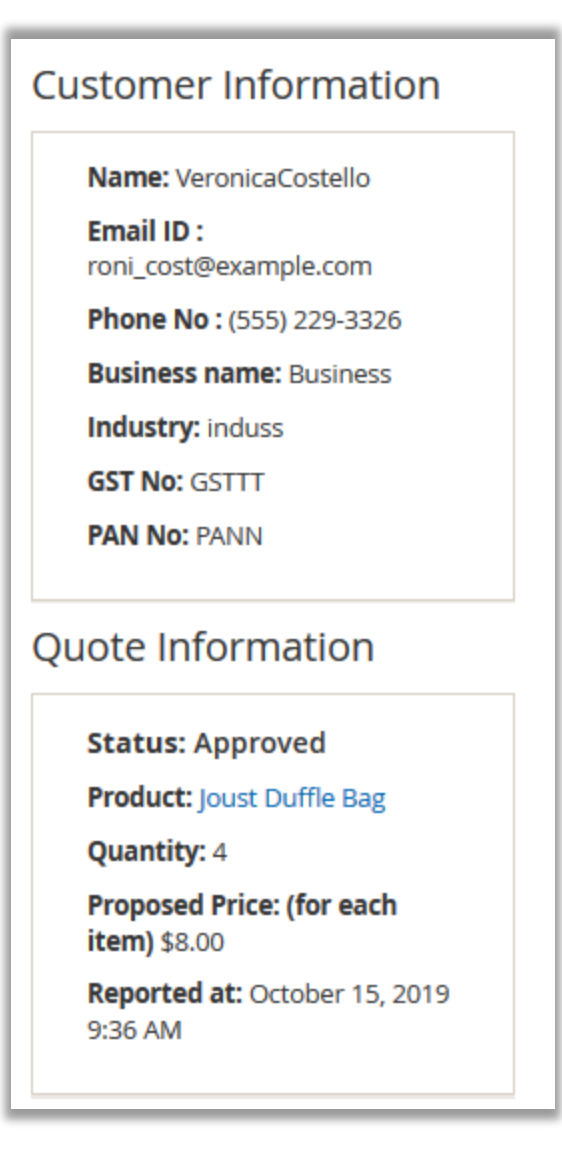

## Change Quote

Seller can change the Quote Information; some of the following information can be changed.

**Status** - Seller can change the Status of the Quote Request, once Request is received the status is set to **Pending**, **Processing**, **Approved**, **Sold**.

On setting Status to **Approved**, Customer would receive Email Regarding the Quote along with **Add to cart** Link for the approved price and Quantity only if Email notification for customer is enabled from configuration.

Price (for each item) - Set Price for each item in here.

**Quantity -** Set the Quantity for the quote.

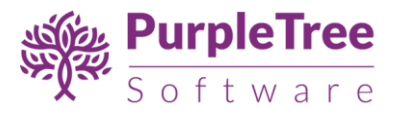

Seller would not be able to Set Status to **Approved** or **Sold** if **Price** of the Quote is not set or set to **0**. Enter valid value in price for setting the Approved and Sold Status.

On click of **save** button the Quote information will be updated and Customer would receive email regarding the same if Email Notification for customer is enabled.

| Change Quote           |   |
|------------------------|---|
| Status:                |   |
| Approved               | ~ |
| Price: (for each item) |   |
| <b>\$</b> 8            |   |
| Quantity:              |   |
| 4                      |   |
| Save                   |   |
|                        |   |

## SUPPORT

In case of any issues, please open a support ticket with our helpdesk at <u>https://www.helpdesk.purpletreesoftware.com</u> with following information:

- 1. Order Id
- 2. FTP credentials or cpanel login credentials
- 3. Database login credentials or cpanel login credentials
- 4. Admin login credentials for Magento
- 5. SSH login information